# Get started using your MEID to access GMAIL and HRMS Peoplesoft

- 1. Contact IT to get your temporary password 602-285-7200
- 2. Go to Phoenix College website <u>http://www.phoenixcollege.edu/</u>
- 3. Go to top of main page and click on Employees
- 4. To reset your password go to PAT Tool
  - a. Location: Phoenix College
  - b. MEID
  - c. Password
  - d. Login
  - e. My Profile
  - f. New Password
  - g. Submit
  - h. Logout

## Get started using GMAIL

- 1. Go to Phoenix College website <u>http://www.phoenixcollege.edu/</u>
- 2. Go to top of main page and click on Employees
- 3. To access our email go to GMAIL
  - a. Enter your MEID
  - b. Enter your password
  - c. Sign in

## **Get started using HRMS Peoplesoft**

- 4. Go to Phoenix College website <u>http://www.phoenixcollege.edu/</u>
- 5. Go to top of main page and click on Employees
- 6. To access our Human Resources system go to HRMS Peoplesoft
  - a. Enter your MEID
  - b. Enter your password
  - c. Sign in

#### To approve an assignment:

- a. Main Menu
- b. MCCD Custom
- c. MCCD Payroll
- d. Use
- e. Job Hire Documents
- f. Enter your employee id number in the Empl ID box
- g. Go to the Document Status box and click on the 2<sup>nd</sup> arrow and select Pending Employee Approval
- h. Click Search
- i. Once the new page loads, click on approve in the lower right hand corner

### To change your address, telephone number, email address or emergency contact:

- a. Main Menu
- b. Self Service
- c. Personal Information
- d. Click on appropriate area of the item you want to view or change

### To view paycheck, direct deposit, W-4 or W-2:

- a. Main Menu
- b. Self Service
- c. Payroll and Compensation
- d. Click on appropriate area you want to view or change